## Vejledning til Reservationer

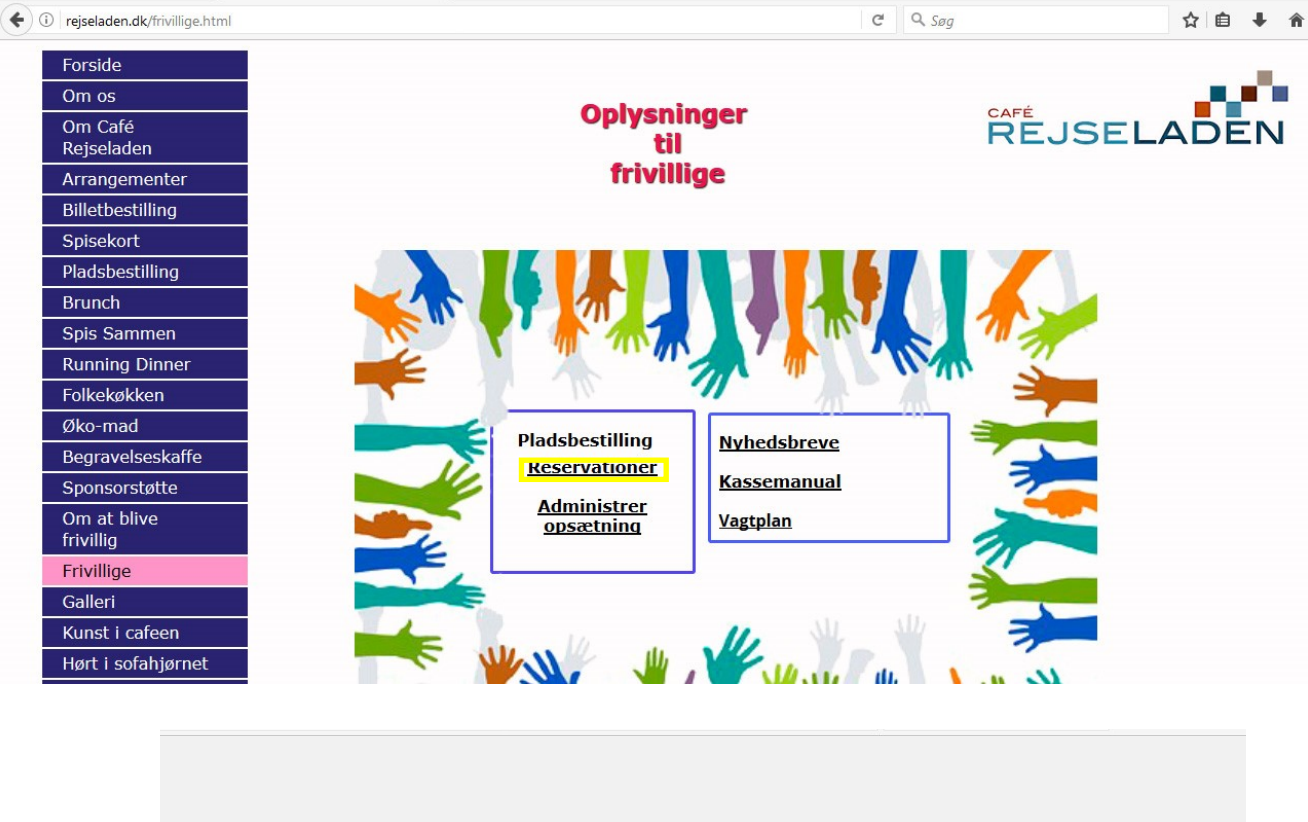

| Brugernavn eller e-n | nailadresse |
|----------------------|-------------|
| resadm@re            | jseladen.dk |
| Adgangskode          |             |
| ••••                 |             |
| Husk mig             | Logi        |

Brugernavn: resadm@rejseladen.dk

Kodeord: 1402

## Oversigt på reservationer

| 🔞 🖀 Pladsreservation                             | 🕅 者 Pladsreservation Café Rejseladen Hejsa, Frivillige 🔲 |              |                            |                                    |                |                          |                                                                           |               |  |  |  |  |  |
|--------------------------------------------------|----------------------------------------------------------|--------------|----------------------------|------------------------------------|----------------|--------------------------|---------------------------------------------------------------------------|---------------|--|--|--|--|--|
| Kontrolpanel     Reservationer 1                 | Bordreservationer                                        | Tilføj ny    |                            |                                    |                | Alle (21)   Afventer (1) | Bekræftet (20)   Lukket (0)                                               | Papirkurv (0) |  |  |  |  |  |
| <ul> <li>Profil</li> <li>Minimer menu</li> </ul> | Kun kommende reservationer l                             | bliver vist. |                            |                                    |                |                          |                                                                           |               |  |  |  |  |  |
|                                                  | Massehandling 🗸 Anvend                                   |              |                            |                                    |                |                          |                                                                           |               |  |  |  |  |  |
|                                                  | Dato                                                     | Pers.        | Navn                       | E-mail                             | Telefon        | Status                   | Submitted By                                                              | Detaljer      |  |  |  |  |  |
|                                                  | 23. august 2017 18:30                                    | 4            | Marianne bertelsen         | Oxholm.1@live.dk                   | 28725860       | Bekræftet                | Request from<br>212.27.23.81 on 15.<br>August 2017 8:59.                  |               |  |  |  |  |  |
|                                                  | 23. august 2017 18:30<br>Rediger   Papirkurv             | 6            | Klaus Jul                  | klausjulj@gmail.com<br>Send e-mail | 22261524       | Bekræftet                | Request from<br>84.75.188.248 on 21.<br>August 2017 8:06.<br>Ban Customer |               |  |  |  |  |  |
|                                                  | 23. august 2017 18:30                                    | 1            | Arne Laugesen              | aase_chri@hotmail.com              | 20686012       | Bekræftet                | Request from<br>2.111.153.82 on 22.<br>August 2017 13:59.                 |               |  |  |  |  |  |
|                                                  | 23. august 2017 18:30     Nye reservation                | n<br>oner ka | Arne<br>an tilføjes fra de | aase_chri@hotmail.com              | 20686012<br>de | Bekræftet                | Request from<br>2.111.153.82 on 22.                                       |               |  |  |  |  |  |

| (+          | ) 🛈 🔒   https://pladsr | reservat                                | tion. <b>rejseladen.dk</b> /wp-admi | n/admin.pl | hp?page=rtb-bookings |                       | C Q             | Søg                      | ☆自Ⅰ                                                       |               |        |
|-------------|------------------------|-----------------------------------------|-------------------------------------|------------|----------------------|-----------------------|-----------------|--------------------------|-----------------------------------------------------------|---------------|--------|
| 1           | Pladsreservation       | Café Re                                 | ijseladen                           |            |                      |                       |                 |                          |                                                           | Hejsa, Frivil | lige 🔃 |
| æ           | Kontrolpanel           | Bo                                      | rdreservationer                     | Tilføj ny  |                      |                       |                 |                          |                                                           |               |        |
| 益           | Reservationer 🚺 <      | Kom                                     | mende    dag   Alle   Betwe         | en dates   |                      |                       |                 | Alle (21)   Afventer (1) | Bekræftet (20)   Lukket (0                                | )   Papirku   | rv (0) |
| -<br>-<br>0 | Profil<br>Minimer menu | Kun kommende reservationer bliver vist. |                                     |            |                      |                       |                 |                          |                                                           |               |        |
|             |                        | Ma                                      | ssehandling 🖌 🛛 Anvend              | H Ka       | blonner              |                       |                 |                          |                                                           | 21 elem       | nenter |
|             |                        |                                         | Dato                                | Pers.      | Navn                 | E-mail                | Telefon         | Status                   | Submitted By                                              | Detalj        | er     |
|             |                        |                                         | 23. august 2017 18:30               | 4          | Marianne bertelsen   | Oxholm.1@live.dk      | 28725860        | Bekræftet                | Request from<br>212.27.23.81 on 15.<br>August 2017 8:59.  |               |        |
|             |                        |                                         | 23. august 2017 18:30               | 6          | Klaus Jul            | klausjulj@gmail.com   | 22261524        | Bekræftet                | Request from<br>84.75.188.248 on 21.<br>August 2017 8:06. |               |        |
|             |                        |                                         | 23. august 2017 18:30               | 1          | Arne Laugesen        | aase_chri@hotmail.com | 20686012        | Bekræftet                | Request from<br>2.111.153.82 on 22.<br>August 2017 13:59. |               |        |
|             |                        |                                         | 23. august 2017 18:30               | 1          | Arne                 | aase_chri@hotmail.com | 20686012        | Bekræftet                | Request from 2.111.153.82 on 22.                          |               |        |
| R           | eservationerr          | ne ka                                   | an vises for perio                  | odern      | e: Kommende, I       | dag eller for et      | : datointerval. |                          |                                                           |               |        |
| Ī           | statistik for re       | eser                                    | vationerne kan                      | vælge      | s: Alle, Afvente     | r, Bekræftede, L      | ukket, papirk   | urv.                     |                                                           |               |        |

| ( I https://pladsreservation.rejselade                            | en.dk/wp-admin/admin.p                                                                         | hp?page=rtb-bookings |                       | C Q Se   | Ig.                          | ☆自                                              | + 1   | <b>n</b> V  | =    |  |  |  |
|-------------------------------------------------------------------|------------------------------------------------------------------------------------------------|----------------------|-----------------------|----------|------------------------------|-------------------------------------------------|-------|-------------|------|--|--|--|
| 🔞 🏦 Pladsreservation Café Rejseladen                              |                                                                                                |                      |                       |          |                              |                                                 | Hejsa | , Frivillig | e 📃  |  |  |  |
| Kontrolpanel     Bordreser                                        | Bordreservationer Tilføj ny                                                                    |                      |                       |          |                              |                                                 |       |             |      |  |  |  |
| 🛗 Reservationer 🚺 🖌 Kommende    d                                 | Kommende     dag   Alle   Between dates Alle (21)   Afventer (1)   Bekræftet (20)   Lukket (0) |                      |                       |          |                              |                                                 |       |             |      |  |  |  |
| Profil     Minimer menu                                           | Kun kommende reservationer bliver vist.                                                        |                      |                       |          |                              |                                                 |       |             |      |  |  |  |
| Massehandling                                                     | Anvend                                                                                         | olonner              |                       |          |                              |                                                 | 2     | 1 elemen    | iter |  |  |  |
| Massehandling<br>Slet                                             | Pers.                                                                                          | Navn                 | E-mail                | Telefon  | Status Sub                   | mitted By                                       |       | Detaljer    |      |  |  |  |
| Indstil til bekræft<br>Indstil til afventer<br>Indstil til lukket | r godkendelse                                                                                  | Marianne bertelsen   | Oxholm.1@live.dk      | 28725860 | Bekræftet Req<br>212<br>Aug  | uest from<br>27.23.81 on 15.<br>ust 2017 8:59.  |       |             |      |  |  |  |
| 23. augus                                                         | it 2017 18:30 6                                                                                | Klaus Jul            | klausjulj@gmail.com   | 22261524 | Bekræftet Req<br>84.7<br>Aug | uest from<br>5.188.248 on 21<br>ust 2017 8:06.  | 1.    |             |      |  |  |  |
| 23. augus                                                         | it 2017 18:30 1                                                                                | Arne Laugesen        | aase_chri@hotmail.com | 20686012 | Bekræftet Req<br>2.11<br>Aug | uest from<br>1.153.82 on 22.<br>ust 2017 13:59. |       |             |      |  |  |  |
| 23. augus                                                         | it 2017 18:30 1                                                                                | Arne                 | aase_chri@hotmail.com | 20686012 | Bekræftet Req<br>2.11        | uest from<br>1.153.82 on 22.                    |       |             |      |  |  |  |

Reservationer kommer ind som "Afventer". Herefter skal de behandles. Marker de reservationer der skal behandles og vælg der efter en af de fire muligheder for behandling, tryk til sidst på "Anvend".

På samme måde er det muligt at rette igen.

Når en reservation behandles, sendes der en mail til kunden.

| (      | ) 🛈 🔒 🛛 https://pladsr | eservat | ion. <b>rejseladen.dk</b> /wp-admir | n/admin.pl   | hp?page=rtb-bookings |                       | G C      | R Søg                    | ☆ 自 ♣                                                     | ŝ (            |        |
|--------|------------------------|---------|-------------------------------------|--------------|----------------------|-----------------------|----------|--------------------------|-----------------------------------------------------------|----------------|--------|
| 1      | A Pladsreservation     | Café Re | jseladen                            |              |                      |                       |          |                          | l e                                                       | lejsa, Frivill | lige 📃 |
| æ      | Kontrolpanel           | Boi     | rdreservationer                     | Tilføj ny    |                      |                       |          |                          |                                                           |                |        |
| Ê      | Reservationer 🚺 <      | Kom     | mende    dag   Alle  Betwee         | en dates     |                      |                       |          | Alle (21)   Afventer (1) | Bekræftet (20)   Lukket (0)                               | Papirkur       | rv (0) |
| 1<br>0 | Profil<br>Minimer menu | Kur     | n kommende reservationer b          | oliver vist. |                      |                       |          |                          |                                                           |                |        |
|        |                        | Mas     | ssehandling 🖌 🛛 Anvend              |              | blonner              |                       |          |                          |                                                           | 21 elem        | nenter |
|        |                        |         | Dato                                | Pers.        | Navn                 | E-mail                | Telefon  | Status                   | Submitted By                                              | Detalj         | er     |
|        |                        |         | 23. august 2017 18:30               | 4            | Marianne bertelsen   | Oxholm.1@live.dk      | 28725860 | Bekræftet                | Request from<br>212.27.23.81 on 15.<br>August 2017 8:59.  |                |        |
|        |                        |         | 23. august 2017 18:30               | 6            | Klaus Jul            | klausjulj@gmail.com   | 22261524 | Bekræftet                | Request from<br>84.75.188.248 on 21.<br>August 2017 8:06. |                |        |
|        |                        |         | 23. august 2017 18:30               | 1            | Arne Laugesen        | aase_chri@hotmail.com | 20686012 | Bekræftet                | Request from<br>2.111.153.82 on 22.<br>August 2017 13:59. |                |        |
|        |                        |         | 23. august 2017 18:30               | 1            | Arne                 | aase_chri@hotmail.com | 20686012 | Bekræftet                | Request from 2.111.153.82 on 22.                          |                |        |

Dato angiver både dato og klokkeslæt for reservationen. Trykkes på Dato ændres rækkefølgen .

Pers. Angiver det antal personer, der reserveres til. Der er fastsat et maksimum på 15 pr. bestilling, men IKKE noget pr. dag.

NB! Når man bekræfter, må man sikre sig, at der er plads!

Navn angiver navnet på bestilleren. Trykkes på Navn ændres rækkefølgen.

E-mail bruges til at sende besked tilbage. Angives den ikke eller er forkert, får kunden ingen besked tilbage. Forkerte adresser ender i web@rejseladen.dk

Telefon bruges til bl.a. aflysning.

Submitted by angiver, hvilken ip-adresse der er sendt fra samt tidspunkt. Denne adresse kan bruges til at afvise ubehageligheder.

| 🗲 🛈 🔒 https://pladsr                             | reservat | ion. <b>rejseladen.dk</b> /wp-admir                       | n/admin.pł   | np?page=rtb-bookings |                                 | C Q Sø   | g                            | ☆ 自 ♣                                                                    | ^ ♥                 |
|--------------------------------------------------|----------|-----------------------------------------------------------|--------------|----------------------|---------------------------------|----------|------------------------------|--------------------------------------------------------------------------|---------------------|
| 🚯 🖀 Pladsreservation                             | Café Re  | jseladen                                                  |              |                      |                                 |          |                              | H                                                                        | lejsa, Frivillige 📃 |
| 🚳 Kontrolpanel                                   | Bo       | rdreservationer                                           | Tilføj ny    |                      |                                 |          |                              |                                                                          |                     |
| 🛗 Reservationer 🚺 🤇                              | Kom      | mende    dag   Alle  Betwe                                | en dates     |                      |                                 |          | Alle (21)   Afventer (1)   E | ekræftet (20)   Lukket (0)                                               | Papirkurv (0)       |
| <ul> <li>Profil</li> <li>Minimer menu</li> </ul> | Ku       | n kommende reservationer b                                | bliver vist. |                      |                                 |          |                              |                                                                          |                     |
|                                                  | Ma       | ssehandling 🖌 🛛 Anvend                                    | Et Ko        | lonner               |                                 |          |                              |                                                                          | 21 elementer        |
|                                                  |          | Dato                                                      | Pers.        | Navn                 | E-mail                          | Telefon  | Status                       | Submitted By                                                             | Detaljer            |
|                                                  |          | 23. august 2017 18:30<br><mark>Rediger   Papirkury</mark> | 4            | Marianne bertelsen   | Oxholm.1@live.dk<br>Send e-mail | 28725860 | Bekræftet                    | Request from<br>212.27.23.81 on 15.<br>August 2017 8:59.<br>Ban Customer |                     |
|                                                  |          | 23. august 2017 18:30                                     | 6            | Klaus Jul            | klausjulj@gmail.com             | 22261524 | Bekræftet                    | Request from<br>84.75.188.248 on 21.<br>August 2017 8:06.                |                     |
|                                                  |          | 23. august 2017 18:30                                     | 1            | Arne Laugesen        | aase_chri@hotmail.com           | 20686012 | Bekræftet                    | Request from<br>2.111.153.82 on 22.<br>August 2017 13:59.                |                     |
|                                                  |          | 23. august 2017 18:30                                     | 1            | Arne                 | aase_chri@hotmail.com           | 20686012 | Bekræftet                    | Request from 2.111.153.82 on 22.                                         |                     |

Holdes markøren lige under reservationen, fremkommer

Rediger/Papirkurv. Her kan du ændre i reservationen eller slette den.

Send e-mail anvendes til at sende kunden en besked/information.

Ban Customer bandlyser/udelukker henvendelse på ip-adressen og/eller mailadresse. Dette kan gøres i tilfælde af falske reservationer eller andre ubehageligheder

| •             | 🛈 🔒   https://pladsr   | eservat | ion. <b>rejseladen.dk</b> /wp-admi | n/admin.p | hp?page=rtb-bookings |                               | C             | Q. Søg    | ☆ 自 ♣ 斋 ♥                                                   |
|---------------|------------------------|---------|------------------------------------|-----------|----------------------|-------------------------------|---------------|-----------|-------------------------------------------------------------|
|               | 省 Pladsreservation     | Café Re | jseladen                           |           |                      |                               |               |           | Hejsa, Frivillige                                           |
| æ             | Kontrolpanel           |         | 3. september 2017<br>10:00         | 11        | Ellis Akselsen       | ellis.akselsen@hotmail.d<br>k | 28891326      | Bekræftet | Request from<br>185.15.127.114 on 2.<br>August 2017 17:05.  |
| ÊĤ            | Reservationer 📵 <      |         |                                    |           |                      |                               |               |           |                                                             |
| <b>≟</b><br>0 | Profil<br>Minimer menu |         | 5. september 2017<br>12:00         | 1         | Maroit Lützhøft      | tiaram1@hotmail.com           | 22459657      | Afventer  | Request from<br>80.162.200.75 on 23.<br>August 2017 9:45.   |
|               |                        |         | 5. september 2017<br>12:00         | 1         | John Eigil           | john.eigil@herlufmagle.<br>dk | 26848250      | Bekræftet | Request from<br>80.162.200.232 on 23.<br>August 2017 9:18.  |
|               |                        |         | 7. september 2017<br>18:00         | 2         | Jarno Corneliusen    | Jarno@susaaland.dk            | 40412272      | Bekræftet | Request from<br>188.182.152.132 on 17.<br>August 2017 9:23. |
|               |                        |         | 14. september 2017<br>18:00        | 5         | Tina Frausiq         | frausiq1964@hotmail.co<br>m   | 0014154972530 | Bekræftet | Request from 📮<br>107.136.2.209 on 22.<br>August 2017 8:16. |
|               |                        |         | 21. september 2017<br>18:00        | 7         | Lokalrådet           | alice.doessimg@gmail.c<br>om  | 25787186      | Bekræftet | Request from<br>87.48.35.182 on 1.<br>August 2017 9:33.     |

Den rød/brune markering viser, at reservationen står som ,Afventer"

Den blå markering angiver, at kunden har anført en bemærkning på sin reservation. Klik på ikonet og læs beskeden. Denne kan være vigtig for kundens besøg, som f.eks,

| Besked<br>Bor i USA men er på ferie i Danmark En af |
|-----------------------------------------------------|
| gæsterne er vegetar.                                |
|                                                     |
| Luk                                                 |

| + | 🛈 🔒 🛛 https://pladsres | ervati | on. <b>rejseladen.dk/</b> wp-admir | n/admin.p | np?page=rtb-bookings |                                 |          | Q Søg     | ☆ 自 ♣                                                       | <b>î</b> 🛡      | ≡    |
|---|------------------------|--------|------------------------------------|-----------|----------------------|---------------------------------|----------|-----------|-------------------------------------------------------------|-----------------|------|
| 1 | 🖀 Pladsreservation Ca  | fé Rej | seladen                            |           |                      |                                 |          |           | H                                                           | ejsa, Frivillig | je 🔝 |
| 2 | Kontrolpanel           | Kun    | reservationer fra 2017/09/         | 03—2017/0 | 09/03 vises.         |                                 |          |           |                                                             |                 |      |
| m | Reservationer 🚺 <      | Mas    | sehandling 🖌 🛛 Anvend              | Lt Ko     | blonner              |                                 |          |           |                                                             |                 |      |
|   | Profil                 |        | Dato                               | Pers.     | Navn                 | E-mail                          | Telefon  | Status    | Submitted By                                                | Detaljer        |      |
| 0 | Minimer menu           |        | 3. september 2017<br>10:00         | 11        | Ellis Akselsen       | ellis.akselsen@hotmail.d<br>k   | 28891326 | Bekræftet | Request from<br>185.15.127.114 on 2.<br>August 2017 17:05.  |                 |      |
|   |                        |        | 3. september 2017<br>10:00         | 12        | Margit og Carl-Bent  | mcblarsen@privat.dk             | 29407810 | Bekræftet | Request from<br>80.162.201.178 on 5.<br>August 2017 10:39.  | Ş               |      |
|   |                        |        | 3. september 2017<br>10:00         | 6         | Dorthe nygaard       | dnygaard40@gmail.com            | 21663290 | Bekræftet | Request from<br>185.15.127.114 on 16.<br>August 2017 17:12. |                 |      |
|   |                        |        | 3. september 2017<br>10:00         | 4         | Inger Haakonsen      | web@rejseladen.dk               | 40412272 | Bekræftet | Request from<br>83.75.229.137 on 17.<br>August 2017 16:37.  |                 |      |
|   |                        |        | 3. september 2017<br>10:00         | 2         | Jeanett Jensen       | jeanettjensen65@hotmai<br>I.com | 21756427 | Bekræftet | Request from<br>94.145.52.80 on 19.<br>August 2017 10:08.   |                 |      |

Ønskes der en optælling af reservationer til en enkelt dag, vælges "Between dates" med samme start- og slutdato.

Af ovenstående fremgår det, at der er 35 bekræftede reservationer til 3. sept., så må vi håbe, at der er plads. Hvis ikke må nogle "lukkes" v.hj.a "Massebehandling" og dagen efterfølgende også lukkes (se vejl. vedr. Administrer)

| ( Inttps://pladsre                                   | servation. <b>rejseladen. dk</b> /wp-admir          | n/admin.pl            | hp?page=rtb-bookings | C Q Søg               |                          |                                        | ☆自↓                                                       | <b>î</b>            |
|------------------------------------------------------|-----------------------------------------------------|-----------------------|----------------------|-----------------------|--------------------------|----------------------------------------|-----------------------------------------------------------|---------------------|
| 🔞 🏠 Pladsreservation C                               | afé Rejseladen                                      |                       |                      |                       |                          |                                        | F                                                         | lejsa, Frivillige 🗾 |
| <ul><li>Kontrolpanel</li><li>Reservationer</li></ul> | Bordreservationer                                   | Tilføj ny<br>en dates |                      |                       | Alle (21)   Afventer (1) | Frivillige<br>Reservation<br>Rediger r | ns administrator<br>min profil                            |                     |
| <ul> <li>Profil</li> <li>Minimer menu</li> </ul>     | Kun kommende reservationer b                        | oliver vist.          |                      |                       |                          |                                        | Log ud                                                    |                     |
|                                                      | Massehandling V Anvend                              | IT Ko                 | olonner              |                       |                          |                                        |                                                           | 21 elementer        |
|                                                      | Dato                                                | Pers.                 | Navn                 | E-mail                | Telefon                  | Status                                 | Submitted By                                              | Detaljer            |
|                                                      | 23. august 2017 18:30                               | 4                     | Marianne bertelsen   | Oxholm.1@live.dk      | 28725860                 | Bekræftet                              | Request from<br>212.27.23.81 on 15.<br>August 2017 8:59.  |                     |
|                                                      | 23. august 2017 18:30                               | 6                     | Klaus Jul            | klausjulj@gmail.com   | 22261524                 | Bekræftet                              | Request from<br>84.75.188.248 on 21.<br>August 2017 8:06. |                     |
|                                                      | 23. august 2017 18:30                               | 1                     | Arne Laugesen        | aase_chri@hotmail.com | 20686012                 | Bekræftet                              | Request from<br>2.111.153.82 on 22.<br>August 2017 13:59. |                     |
| https://pladsreservation.rejselade                   | 23. august 2017 18:30<br>en.dk/wp-admin/profile.php | 1                     | Arne                 | aase_chri@hotmail.com | 20686012                 | Bekræftet                              | Request from 2.111.153.82 on 22.                          |                     |

At logge ud er alting en god ting. Hvis det ikke gøres, kan der ikke umiddelbart logges ind på "Administrer opsætning" efterfølgende! Sæt markøren på højre øverste hjørne "Hejsa, frivillige". Klik derefter på "Log ud"